# ARCHIVED Setting up mSupply mobile

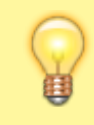

Note - we will complete these steps for you. The following instructions are for your information only.

#### Requirements

- A server running mSupply with a web server license registered
- Sync server has a static IP and any network permissions required configured
- A mobile tablet fitting the recommended specifications here

### Adding a store

On mSupply desktop go to Special > Stores > New Store

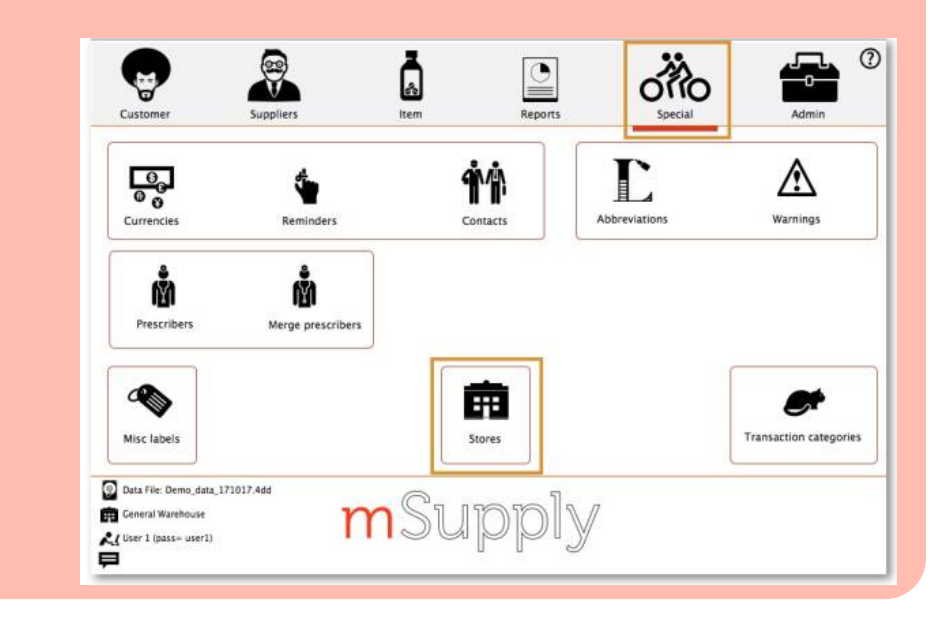

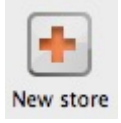

Enter the Store Code and Store Name

|     |                   |                | General | Preferences | Logo | Sync |
|-----|-------------------|----------------|---------|-------------|------|------|
|     | Store code        | mobilestore    | store   |             | 0    |      |
|     | Name              | Mobile Store 1 |         |             |      |      |
|     | Organization name |                |         |             |      |      |
|     | Address line 1    |                |         |             |      |      |
| ∽ । | Address line 2    |                |         |             |      |      |
| _   | Address line 3    |                |         |             |      |      |
|     | Address line 4    |                |         |             |      |      |
|     | Address line 5    |                |         |             |      |      |
|     | Postal/Zip Code   |                |         |             |      |      |

Click on the Master List tab and select a Master List

| List<br>name Use master list | List Use master list Oryffindor All Items | General             | Preferences | Logo         | Synchronization | Custom fields | Master Lists    |
|------------------------------|-------------------------------------------|---------------------|-------------|--------------|-----------------|---------------|-----------------|
| Gryffindor All Items         | Gryffindor All Items                      |                     |             | List<br>name |                 |               | Use master list |
|                              |                                           | Gryffindor All Item | IS          |              |                 |               |                 |

Click OK

Click OK again

#### **User Access**

Next you need to make the current user have access to the store you have just set up.

Go to Admin > Edit Users

| Suppliers    | ltem        | Reports       | Special                                                                                  | Admin                                                             |
|--------------|-------------|---------------|------------------------------------------------------------------------------------------|-------------------------------------------------------------------|
| (ک)          |             | ٢             |                                                                                          |                                                                   |
| Check for up |             | users         | View log                                                                                 |                                                                   |
|              | Preferences | Backup        |                                                                                          |                                                                   |
|              |             |               |                                                                                          |                                                                   |
|              |             |               |                                                                                          |                                                                   |
|              | Suppliers   | Suppliers Lem | Suppliers<br>Lem<br>Reports<br>Reports<br>Reports<br>Edit users<br>Preferences<br>Backup | Suppliers<br>Lem<br>Lem<br>Lem<br>Lem<br>Lem<br>Lem<br>Lem<br>Lem |

Select the user and go to Login Rights.

| Nama                 |       | br dies | blad | Default store | and the second second | Can Ionin | - |
|----------------------|-------|---------|------|---------------|-----------------------|-----------|---|
| Drug Registration    |       | is disa | bieg | Derault Store |                       | Can login |   |
| Ceneral Warehouse    |       |         |      |               |                       |           |   |
| Confinder District S | tore  |         |      |               |                       |           |   |
| Hoowards Dispensal   | v     | -       |      | 8             |                       |           |   |
| Hospital Info System |       |         |      |               |                       |           |   |
| Huffleouff Health Co | intre |         |      | No.           |                       |           |   |
| Mobile Store 1       |       | -       | 1    |               |                       |           |   |
| Slytherin Health Cer | tre   |         |      | B             |                       |           |   |
| Supervisor- All stor | 15    |         |      |               |                       | 10        |   |
|                      |       |         |      |               |                       |           |   |
|                      |       |         |      |               |                       |           |   |

Select the new Store

# Logging in to the Store

Now, you need to log in to the new Store

Go to File > Switch (or 'cmd 2' (apple) or 'ctrl 2' (windows))

| File                            | Edit                                                   | Item                                              | Supplier                                  | Cus        |
|---------------------------------|--------------------------------------------------------|---------------------------------------------------|-------------------------------------------|------------|
| Ne                              | w data<br>en data                                      | file<br>a file                                    |                                           |            |
| Cha                             | ange u                                                 | ser                                               |                                           | 第1 :       |
| Sw                              | itch                                                   |                                                   |                                           | Ж2         |
| Ch:<br>Edi                      | ange p<br>t users                                      | assword                                           | d                                         |            |
| Bac                             | ckup<br>store                                          |                                                   |                                           |            |
| Fin<br>Fin<br>Fin<br>Fin<br>Exp | alise ci<br>alise S<br>alise in<br>alise b<br>port a t | ustome<br>upplier<br>wentory<br>uilds<br>patch aç | r invoices<br>Invoices<br>adjusts<br>gain |            |
| Imp                             | port                                                   |                                                   |                                           | •          |
| Exp                             | port                                                   |                                                   |                                           | •          |
| Pre                             | ferenc                                                 | es                                                |                                           | <b></b> #; |
| Exi                             | t or qu                                                | it mSup                                           | ply                                       | жQ         |

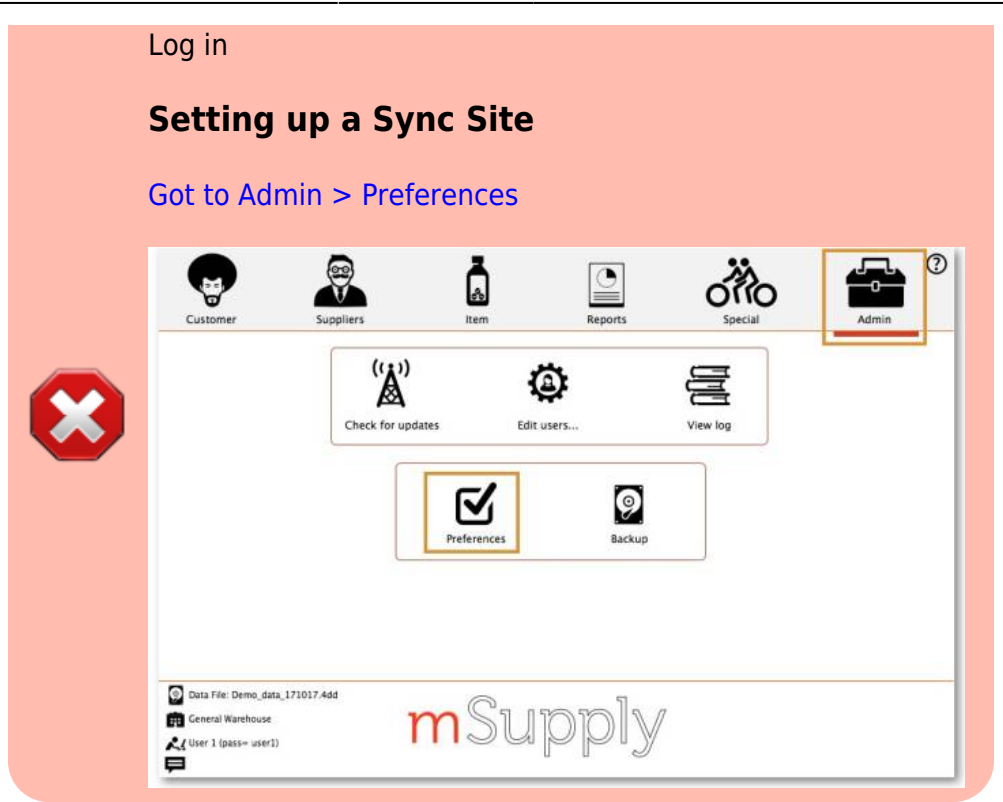

On the Synchronise tab on the left-hand side and click on the unlock button and enter the password

| Purchase order defaults | Click to un-lock                     |                      |       |
|-------------------------|--------------------------------------|----------------------|-------|
| Purchase order 2        | a second second second second second |                      |       |
| nvoices 1               | Synchronize parameters               |                      |       |
| nvoices 2               | Sync ID 1                            | Sync time interval 5 |       |
| tem                     |                                      |                      |       |
| Price                   |                                      |                      |       |
| Quotes                  | Sync with                            |                      |       |
| leports                 | Sync ID                              | User name            |       |
| lames                   | 7                                    | General              |       |
| Tender                  | 6                                    | Hogwarts Dispensary  | 10000 |
| teminders               | 2                                    | Gryffinder           |       |
| Patient Medication      |                                      | Haffanaff            |       |
| Drug Interactions       |                                      | Fisherin             |       |
| Orug registration       |                                      | siytherin            |       |
| rinting                 | 3                                    | Mobile Store 1       |       |
| DK and print            |                                      |                      |       |
| .090                    |                                      |                      |       |
| Dispensary mode         |                                      |                      |       |
| 115                     | N.                                   |                      |       |
| .og                     | Clear database                       |                      |       |
| Backup                  |                                      |                      |       |
| lackup 2                |                                      |                      |       |
| imail                   |                                      |                      |       |
| erver                   |                                      |                      |       |
|                         |                                      |                      |       |

Add new Sync Site

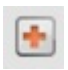

Enter ID, Username and Password and click OK

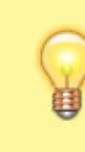

Note - Keep track of these details, if they are lost you'll have to resynchronise from scratch! Sussol will typically have them securely

| Add/Edit Synchronize Parameters Sync ID 5 User name Mobile Store 1 Password ********** URL | stored if Sussol has done the sync setup.                                                                                                    |
|--------------------------------------------------------------------------------------------|----------------------------------------------------------------------------------------------------|
| Generate sync records for satellite sync site Cancel OK                                    | Add/Edit Synchronize Parameters         Sync ID       5         User name       Mobile Store 1         Password       ***********         URL       URL         Image: Cenerate sync records for satellite sync site         Cancel       OK |

Log in to the Store

Go to Special > Stores

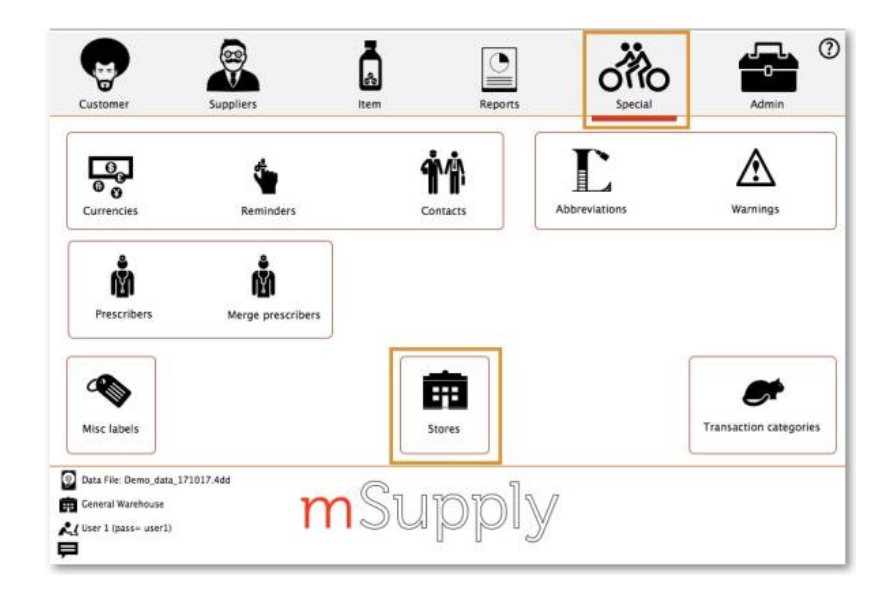

Double-click the Store

Click the unlock button and enter password

Set Synchronisation type to active store

Select store (as local)

|          | Set as fo    | cal store             |                  |         | Click to un-lock |  |
|----------|--------------|-----------------------|------------------|---------|------------------|--|
|          | - mouve ,    | nescriptions in skire |                  |         |                  |  |
|          | Sync ID      | 5                     |                  |         |                  |  |
|          | Sync with :  | Liner symm            | Europe Burton    | Local   | Ť.               |  |
|          | Sync au<br>7 | Ceneral               | None             | t Local |                  |  |
|          | 6            | Hopwarts Dispensary   | None             |         |                  |  |
|          | 2            | Gryffindor            | None             | • •     |                  |  |
|          | 3            | Hufflepuff            | None             |         |                  |  |
| <b>_</b> | 4            | Slytherin             | None             | . 0.    |                  |  |
|          | 5            | Mobile Store 1        | Active/collector |         |                  |  |
|          |              |                       |                  | -       |                  |  |
|          |              |                       |                  |         |                  |  |
|          |              |                       |                  |         |                  |  |
|          |              |                       |                  |         |                  |  |
|          |              |                       |                  |         |                  |  |
|          |              |                       |                  |         |                  |  |
|          |              |                       |                  |         |                  |  |

Click OK

Click the unlock button and enter password again

Set Sync type to Collector and sync type to Active/Collector

Click OK

Click OK again

Start the web server

# Initialising mSupply Mobile on Device

After installing the app, you must do an initialisation of the data for the store the tablet is going to be used in. All above steps must be complete for this to work. The first screen upon opening the app looks as follows:

| mSupply             |
|---------------------|
| Primary Server URL  |
| Sync Site Name      |
| Sync Site Password  |
| <b>•</b> = <i>p</i> |
| Connect             |
|                     |
|                     |

You must enter:

- 1. The correct URL for your mSupply server, usually using SSL/HTTPS protocol for security.
- 2. Sync site name as defined above in this guide.
- 3. Password for the sync site name

| Supply                                                                                                    |
|----------------------------------------------------------------------------------------------------|
| https://my.server.org:(mySSLportNumber)<br>My clinic's sync site name                                                                                                    |
| Connect                                                                                                    |
| Once you have entered the information, click "Connect" to start sync:                                                                                                    |
| Supply                                                                                                    |
| http://192.168.4.16:8088                                                                                                    |
| demo_clinic                                                                                                    |
| $\bullet \rightleftharpoons \vartheta$                                                                                                    |
| Initialising                                                                                                    |
| Initialisation can take between 1 and 15 minutes, depending<br>on the number of records on the server related to the site<br>being synced. Once the server has found all the records to<br>sync, mSupply Mobile will start pulling them adaptively<br>between 20 and 500 records at a time depending on the<br>connection speed. If connection is lost or you closed the app,<br>you can resume sync where it stopped by entering the exact<br>same details (will go back to square one if you get it wrong). |
|                                                                                                    |

| Supply                                                                                                    |
|----------------------------------------------------------------------------------------------------|
| http://192.168.4.16:8088                                                                                   |
| demo_clinic                                                                                                |
|                                                                                                    |
| ● <i>≒                                   </i>                                                              |
| Pulling changes from the server 1320/3539                                                                  |
| Once complete, you will be taken to the login screen. For guidance beyond here see the mobile usage guide. |
|                                                                                                    |

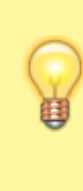

Note that the login details here are for the **mSupply user** that can login into the synchronised store, not the store details that were entered for sync above.

|            | <b>4.</b>                |    |
|------------|--------------------------|----|
|            | mSupply                  |    |
|            | demo_clinic<br>User Name |    |
|            | Password                 |    |
|            | Login                    |    |
|            |                          |    |
| 🔯 language |                          | v2 |

#### Limiting Initial Sync Record Count

If the amount of records to sync are greater than around 50,000 it may take over an hour to sync on a *good* connection. Many hours on a slow connection. For this reason it is possible in mSupply to limit the amount of

| records up to a | specified | amount of | months ago. |
|-----------------|-----------|-----------|-------------|
|                 |           |           |             |

| •••         | Edit store |                |                  |            |               |              |  |        |    |
|-------------|------------|----------------|------------------|------------|---------------|--------------|--|--------|----|
| Demo Clinic |            |                |                  |            |               |              |  |        |    |
|             |            |                | Visibility Synch | ronization | Custom fields | Master Lists |  |        |    |
|             | New line   | Delete line(s) |                  |            |               |              |  |        |    |
|             |            | Field label    |                  |            |               | Field value  |  |        |    |
|             | syncMonths |                |                  | 3          |               |              |  |        |    |
|             |            |                |                  |            |               |              |  |        |    |
|             |            |                |                  |            |               |              |  |        |    |
|             |            |                |                  |            |               |              |  |        |    |
|             |            |                |                  |            |               |              |  |        |    |
|             |            |                |                  |            |               |              |  |        |    |
|             |            |                |                  |            |               |              |  |        |    |
|             |            |                |                  |            |               |              |  |        |    |
|             |            |                |                  | _          |               |              |  |        |    |
|             |            |                |                  |            |               |              |  |        |    |
|             |            |                |                  |            |               |              |  |        |    |
|             |            |                |                  |            |               |              |  | _      |    |
|             |            |                |                  |            |               |              |  |        |    |
|             |            |                |                  |            |               |              |  |        |    |
|             |            |                |                  | _          |               |              |  |        |    |
|             |            |                |                  |            |               |              |  |        |    |
|             |            |                |                  |            |               |              |  | Cancel | ОК |

- You need to change the store synchronisation type from "collector" to "active" or "none" to unlock adding custom data
- 2. Add a custom data row with "Field label" `syncMonths` and the numeric value desired in "Field value"
- 3. Change the store synchronisation type back to collector

Now when you do initial sync, the store will only get transactions and stock takes for as far back as specified from the current date.

From: https://docs.msupply.org.nz/ - mSupply documentation wiki

Permanent link: https://docs.msupply.org.nz/mobile:mobilesetup?rev=1565838336

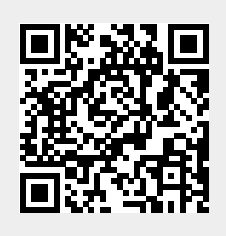

Last update: 2019/08/15 03:05